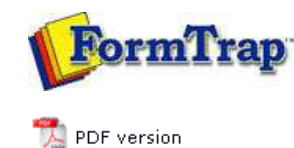

## **Masking & Font Change**

MaskingReplacing Fonts

## FTDesign Manual V7.5

 Theory & Decisions
 Tools & Options
 Printline or Records mode

 Design & Objects
 Masking & Font Change
 Projects
 Testing & Viewing

 Repaginator
 FTSplitDef
 Registry Update
 Special Forms

## Special Mask

FTDesign provides the function to replace fonts used in your form. It is a convenient way of making global changes to fonts used in the form. This saves you from manually changing each instance of a font.

How to replace fonts

To replace fonts:

- Select Replace Fonts in the Tools menu.
- In the Font replacement dialog box, click the Add button.

| Font replacem    | ent          |    | X      |
|------------------|--------------|----|--------|
| Eont replacement | table:<br>To |    |        |
| ,                |              | ОК | Cancel |

• In the **Add fonts to table** dialog box, choose from the **Currently used font** list the font to replace.

| Add font to the table |   | X      |
|-----------------------|---|--------|
| Currently used font:  |   | ОК     |
| Arial                 | - |        |
| Arial                 |   | Cancel |
| Times New Roman       |   |        |
| @Arial Unicode MS     | - |        |
|                       |   |        |

• Choose the font you with to exchange to from the **Font that will be used instead** list. This list contains all available fonts.

| Currently used font:            | Г   | OK     |
|---------------------------------|-----|--------|
| Arial                           | • · | Cancel |
| Eont that will be used instead: | 1   | Cancer |
| Times New Roman                 | -   |        |

- Click the **OK** button to add the chosen conversion to the Font replacement table.
- Click the **OK** button in the Font replacement dialog box to make the changes.

| From  | То              | Add    |  |
|-------|-----------------|--------|--|
| Arial | Times New Roman | Delete |  |
|       |                 |        |  |
|       |                 |        |  |
|       |                 |        |  |
|       |                 |        |  |
|       |                 |        |  |

Disclaimer | Home | About Us | News | Products | Customers | Free Trial | Contact Us | Success Stories Copyright © 1995-2011 TCG Information Systems Pty. Ltd. All rights reserved.